1 – Após acessar o site do SIGEPE https://servicosdoservidor.planejamento.gov.br/web/portal-publico-sigepe/portal-doservidor o associado deve selecionar a opção Sigepe/Servidor/Pensionista.

|                               |          |                                     | Serviços      | do Servidor   Gest | ão de Pessoas 📔 Apresen | tação   Alô SEGEP |
|-------------------------------|----------|-------------------------------------|---------------|--------------------|-------------------------|-------------------|
| ASSUNTOS                      | SERVIÇOS |                                     |               |                    |                         |                   |
| Apresentação                  |          |                                     |               |                    |                         |                   |
| Informes                      |          |                                     |               |                    |                         |                   |
| Links Úteis                   |          |                                     |               |                    |                         |                   |
| Dúvidas<br>Frequentes         |          | ⇒ 🎗                                 | æ             |                    | ٩Ì٩                     |                   |
| AUTENTICAÇÃO DE<br>DOCUMENTOS |          | Sigepe<br>Servidor e<br>Pensionista | Sigepe Mobile | SIASS              | Conlegis                |                   |
| Contracheque                  | INFORMES |                                     |               |                    |                         |                   |
| Convidor/Doncionista          | IN ORWES |                                     |               |                    |                         |                   |

2 – O sistema apresentará uma tela para identificação do associado, em que devem ser informados o CPF e a senha de acesso ao SIGEPE:

| Usuário não        | autenticado.               |
|--------------------|----------------------------|
| CPF                | <b>1</b>                   |
| Senha              |                            |
|                    |                            |
|                    |                            |
| <u>Dúvidas Fre</u> | aquentes de Acesso Acessar |

3 - Na tela seguinte, selecionar a opção Consignações:

| rea de Trabalho     |                             |                   |              |
|---------------------|-----------------------------|-------------------|--------------|
| Ĩ                   | ¥ 🗰                         | \$<br>11.000      |              |
| Último Contracheque | Dados Cadastrais            | Dados Financeiros | Consignações |
| <*/                 | RPC                         |                   |              |
| Saúde do Servidor   | Previdência<br>Complementar |                   |              |

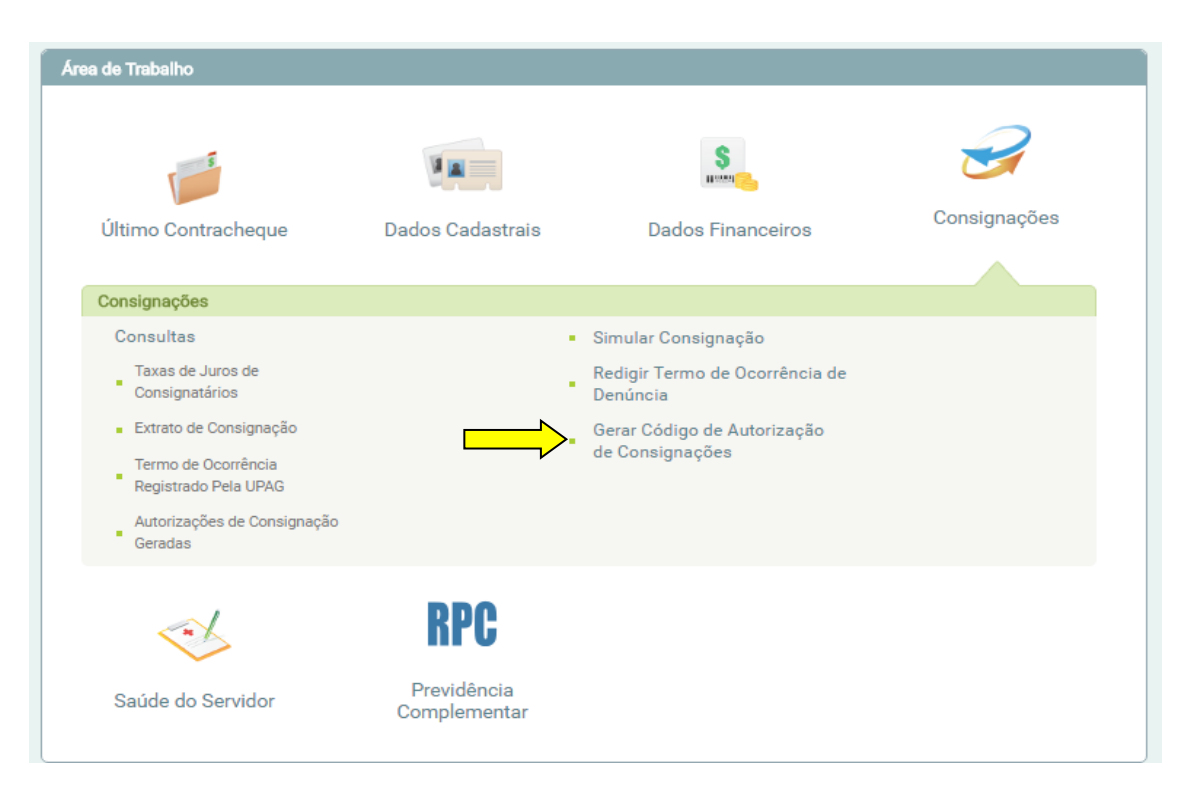

4 – Na nova tela, selecionar Gerar Código de Autorização de Consignações:

5 – Na tela seguinte, clicar no <u>campo em branco</u> da janela "Selecionar a consignatária, para abrir uma janela de pesquisa e digitar ASNAB:

| Gerar Código de Autorização de Consignações                                                                   |                                                                                                    |
|----------------------------------------------------------------------------------------------------|----------------------------------------------------------------------------------------------------|
| Prezado(a),                                                                                                   |                                                                                                    |
| O código de autorização, válido por 30 dias apenas para a consignatária selecionada, é pessoal e instransferí | vel devendo ser utilizado apenas pelo servidor (ativo ou aposentado) ou pensionista no ato da autorização de consignação no sistema da consignatária. |
|                                                                                                    | Selecione a consignatária                                                                                                    |
|                                                                                                    | anab Q<br>ASNAB - ASSOC NACIONAL DOS EMPREGADOS DA CONAB ASNAB                                                                                        |

6 – Após o sistema localizar e apresentar o nome da Associação, clicar em cima do nome da ASNAB e, em seguida, no campo Gerar Código.

| 5ê está em:                                           |                                              |                                                |                                               |                                              |                                         |  |  |
|-------------------------------------------------------|----------------------------------------------|------------------------------------------------|-----------------------------------------------|----------------------------------------------|-----------------------------------------|--|--|
| 1                                                     | 2 M                                          | S                                              | 3                                             | <                                            | RPC                                     |  |  |
| Último Contracheque                                   | Dados Cadastrais                             | Dados Financeiros                              | Consignações                                  | Saúde do Servidor                            | Previdência Complementar                |  |  |
| Consignações                                          |                                              |                                                |                                               |                                              |                                         |  |  |
| Consultas                                             |                                              |                                                | <ul> <li>Simular Consignação</li> </ul>       |                                              |                                         |  |  |
| Taxas de Juros de Consignatários                      |                                              | Redigir Termo de Ocorrência de Denúncia        |                                               |                                              |                                         |  |  |
| <ul> <li>Extrato de Consignação</li> </ul>            |                                              |                                                | <ul> <li>Gerar Código de Autorizaç</li> </ul> | ao de Consignações                           |                                         |  |  |
| <ul> <li>Termo de Ocorrência Registrado Pe</li> </ul> | ela UPAG                                     |                                                |                                               |                                              |                                         |  |  |
| <ul> <li>Autorizações de Consignação Gera</li> </ul>  | idas                                         |                                                |                                               |                                              |                                         |  |  |
|                                                       |                                              |                                                |                                               |                                              |                                         |  |  |
| rar Código de Autorização de Consignaç                | ões                                          |                                                |                                               |                                              |                                         |  |  |
| zado(a),                                              |                                              |                                                |                                               |                                              |                                         |  |  |
| código de autorização, válido por 30 dias             | apenas para a consignatária selecionada, é p | essoal e instransferível devendo ser utilizado | apenas pelo servidor (ativo ou aposentad      | o) ou pensionista no ato da autorização de c | onsignação no sistema da consignatária. |  |  |
|                                                       |                                              |                                                | Selecione a consignatária                     |                                              |                                         |  |  |
|                                                       |                                              | ASNAB - ASS                                    | SOC NACIONAL DOS EMPREGADOS DA CI             | DNAB ASNAB                                   |                                         |  |  |
|                                                       |                                              |                                                |                                               |                                              |                                         |  |  |
|                                                       |                                              |                                                | Confirma a geração de um novo código?         |                                              |                                         |  |  |
|                                                       |                                              |                                                | Gerar Código                                  |                                              |                                         |  |  |

O código será enviado para o email cadastrado no SIGEPE e tem validade de 30 dias ou até a realização da operação, sendo sempre necessária a geração de um novo código para contratar uma nova operação.

Após a geração deste código, que será enviado ao seu email, inserir no campo que se pede para finalizar a autorização.